## RCs or NUSC Room Registration Guide for Students with Halls, Houses or Residences Application

## **Overview**

This guide is for students who have received their Residential Colleges (RCs) or NUS College (NUSC) housing registration notifications; <u>and</u> have concurrently applied for halls/houses/residences and/or accepted halls/houses/residences offer (if applicable). Their halls/houses/residences application status is either Unsuccessful, Pending, In Progress, Appeal Received, Appeal Unsuccessful, Offer Accepted, Successful or Endorsed.

Students who proceed with their room registration at the RCs/NUSC will be deemed to cancel their halls/houses/residences application or withdraw acceptance of the halls/houses/residences offer (if applicable).

1. Once login, click on 'RC & NUSC Room Registration' option at the top menu.

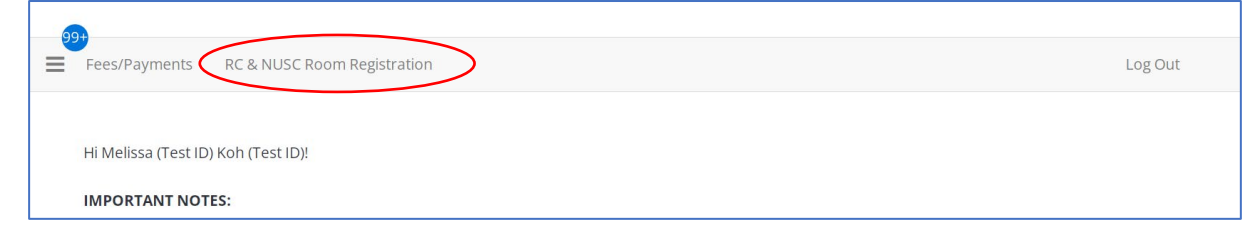

2. Click on the **'Continue' button**.

| 99 |                                                                                                    |         |
|----|----------------------------------------------------------------------------------------------------|---------|
| ≡  | Fees/Payments     RC & NUSC Room Registration                                                                                       | Log Out |
|    |                                                                                                    |         |
|    | RC & NUSC Room Registration                                                                                                    |         |
|    | If you wish to submit a hostel registration, click on the "Register" or "Continue" button at the term that you are registering for. |         |
|    |                                                                                                    |         |
|    | 2022-23 Semester 1 & 2                                                                                                    |         |
|    | Term Dates: 31/07/2022 - 07/05/2023                                                                                                 |         |
|    | You started your application for 2022-23 Semester 1 & 2 on 05/06/2022.                                                              |         |
|    | The status of your application is <b>completed.</b>                                                                                 |         |
|    |                                                                                                    |         |

RCs or NUSC Room Registration Guide for Students with Halls, Houses or Residences Application

 If student wishes to proceed with their RC/NUSC room registration, select 'Start RC or NUSC Registration' option. Consequently, your halls/houses/residences application or offer will be cancelled. Go to step 4.

If student wishes to continue with their halls/houses/residences application or offer, select **'Continue Halls/Houses/Residences Application/Offer'**. Then, click on **'Save & Continue'** button. Consequently, your **RC or NUSC offer will be cancelled**. Student can proceed to continue with your Halls/Houses/Residences application or offer (if applicable). You may refer to the user guide named "Acceptance of Halls, Houses or Residences Offer Guide for Students with RC or NUSC Housing Registration Notification".

| 🔆 Continue Halls/Houses/Residen × +                                                                                                    | $\sim$          | - 0 ×            |
|----------------------------------------------------------------------------------------------------|-----------------|------------------|
| ← → C 🌢 uhms.nus.edu.sg/StudentPortal/A47333FF/31/230/RCNUSC_Room_Regis-Continue_Halls_House?UrlToken=5F38C40D&TermID=106&Classification.                                                                                                    |                 | - 🖬 😩 E          |
| Administration User                                                                                                    | 🥜 Edit Portal   | · 🔺 👻 i 🗰 🗖      |
| E Fees/Payments RC & NUSC Room Registration Log Out                                                                                                    |                 |                  |
| Continue Halls/Houses/Residences Application/Offer or Start with                                                                                                    |                 |                  |
| RC/NUSC Registration                                                                                                    |                 |                  |
| If you select the 'Continue Halls/Houses/Residences Application/Offer' option, you can proceed with your Halls or Houses or Residences Application or<br>Offer, (if any) by the stipulated deadline. Thus, your Residential College (RC) or NUS College (NUSC) offer, which you have been notified by the<br>respective RCs or NUSC earlier, will be cancelled. Please inform the respective RCs or NUSC on your withdrawal from your registration.<br>If you have previously declined your halls/houses/residences offer and do not wish to continue with RC or NUSC Registration, you may proceed to log out.<br>If you select the 'Start RC or NUSC Registration' option, you can proceed with your Residential College (RC) or NUS College (NUSC) Registration in this<br>application portal for the RC or NUSC offer, which you have been notified by the respective RCs or NUSC carlier. You have to complete your RC or NUSC<br>registration by the stipulated deadline. Thus. <b>your prior Halls/Houses/Residences application and/or offer, (if any) will be cancelled</b> .<br>Please consider your options carefully before selecting as you are unable to make amendments after clicking on the 'Save & Continue' button. |                 |                  |
| Please select next step Please select next step Continue Halls/Houses/Residences Application/Offer Start RC or NUSC Resistration                                                                                                    |                 |                  |
| Save & Continue                                                                                                    |                 |                  |
| 🖷 A 🖽 🤮 🛅 🚔 💽 🥒 🎫                                                                                                    | ^ <b>≔</b> ∉ �) | 4:15 PM 5/6/2022 |

The following steps are applicable only for students registering for RC/NUSC room

4. Click on **'Save & Continue' button**. An email of your selected option in the previous step will be sent to your NUS email (if you have completed Registration Part 1) or personal email (if you have not completed Registration Part 1).

|   |                                                                 |                                                                                                    | 208 0 00                                                                           |
|---|-----------------------------------------------------------------|----------------------------------------------------------------------------------------------------|------------------------------------------------------------------------------------|
|   |                                                                 | Continue Halls/Houses/Residences Application/Offer or Start with RC/NUSC Registration                                                                                                    |                                                                                    |
|   |                                                                 | <b></b>                                                                                                    |                                                                                    |
| 9 | Start RC                                                        | or NUSC Registration                                                                                                    |                                                                                    |
| 1 | As you have select<br>Registration in this<br>your RC or NUSC r | ted the 'Start RC or NUSC Registration' option previously, you can proceed with your Residential College (RC) or<br>s application portal for the RC or NUSC offer, which you have been notified by the respective RCs or NUSC earlier<br>registration by the stipulated deadline. Thus, your prior Halls/Houses/Residences application and/or offer, (if an | IUS College (NUSC)<br><sup>r</sup> . You have to complete<br>y) will be cancelled. |
| _ |                                                                 |                                                                                                    |                                                                                    |
|   | Save & Continue                                                 |                                                                                                    |                                                                                    |

RCs or NUSC Room Registration Guide for Students with Halls, Houses or Residences Application

# 5. Click on 'I Agree' button.

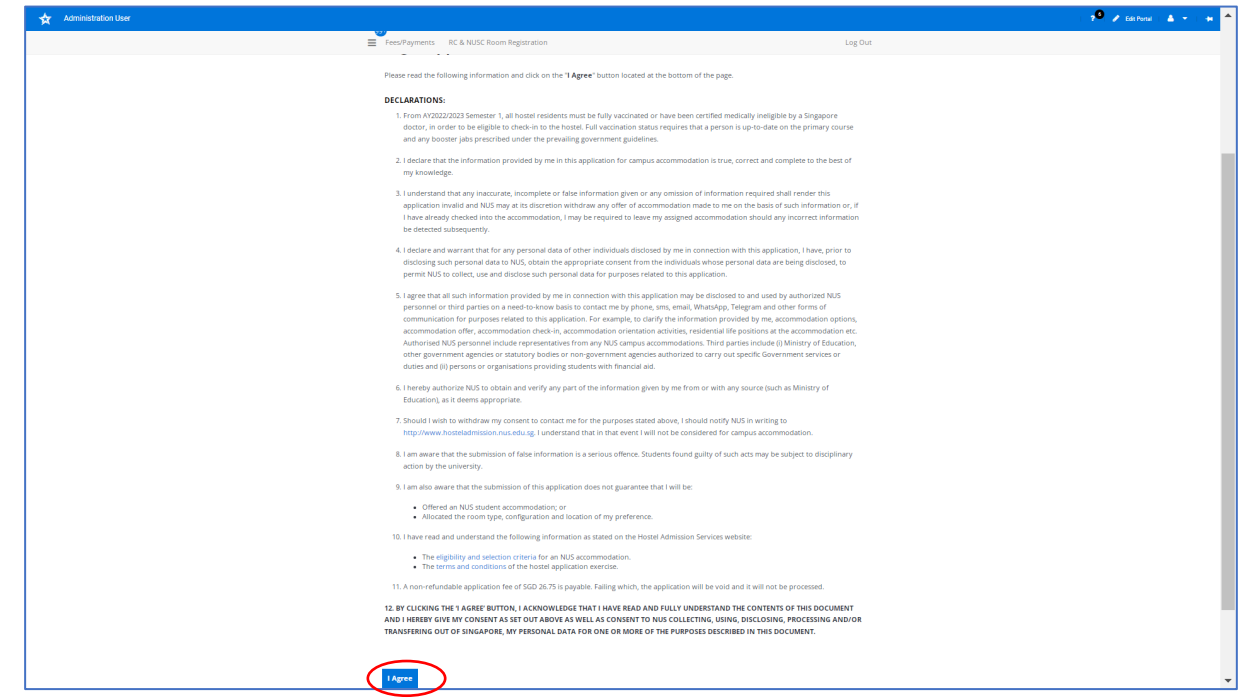

## 6. Click 'Save & Continue' button.

| -  |                                                                                                    |  |
|----|----------------------------------------------------------------------------------------------------|--|
| Đ  | ves/Payments RC & NUSC Room Registration Log Out                                                                                                    |  |
| 0  | ntact the Office of Admissions (if you are a new Undergraduate student and have not completed your online registration - part one)<br>contact the Registrar's Office (if you are a new Non-Graduating student and have not completed your online registration - part one). |  |
| Y, | sur Personal Particulars                                                                                                    |  |
| A  | oplication Admission Number                                                                                                    |  |
| A  | 99012345                                                                                                    |  |
| FI | rst Name                                                                                                    |  |
| M  | elissa (Text ID)                                                                                                    |  |
| L  | et Name                                                                                                    |  |
| Ki | h (Test ID)                                                                                                    |  |
| 2  | eferred Name                                                                                                    |  |
| V  | elissa Koh (Test ID)                                                                                                    |  |
| 3  | ander                                                                                                    |  |
| 1  | male                                                                                                    |  |
| v  | xionality                                                                                                    |  |
| V  | w Zealander                                                                                                    |  |
| 5  | ngapore Permanent Resident                                                                                                    |  |
| v  | ¢                                                                                                    |  |
| •  | our Contact Details                                                                                                    |  |
|    | udent NUS Email Address                                                                                                    |  |
|    | elissakoh@nus.edu.sg                                                                                                    |  |
| h  | rsonal Email Address                                                                                                    |  |
|    | alissakoh@nus.edu.sg                                                                                                    |  |
| P  | lease check your email frequently and ensure the accuracy of your email address as it will be used as the main medium of communication)                                                                                                    |  |
| 0  | xur Local Mailing Address                                                                                                    |  |
| ,  | ral Residential Telephone No.                                                                                                    |  |
|    | 234567                                                                                                    |  |
|    | ral Mobile Phone No.                                                                                                    |  |
| J  | 234567                                                                                                    |  |
|    |                                                                                                    |  |
| 1  |                                                                                                    |  |

RCs or NUSC Room Registration Guide for Students with Halls, Houses or Residences Application

7. Click on 'Continue' button.

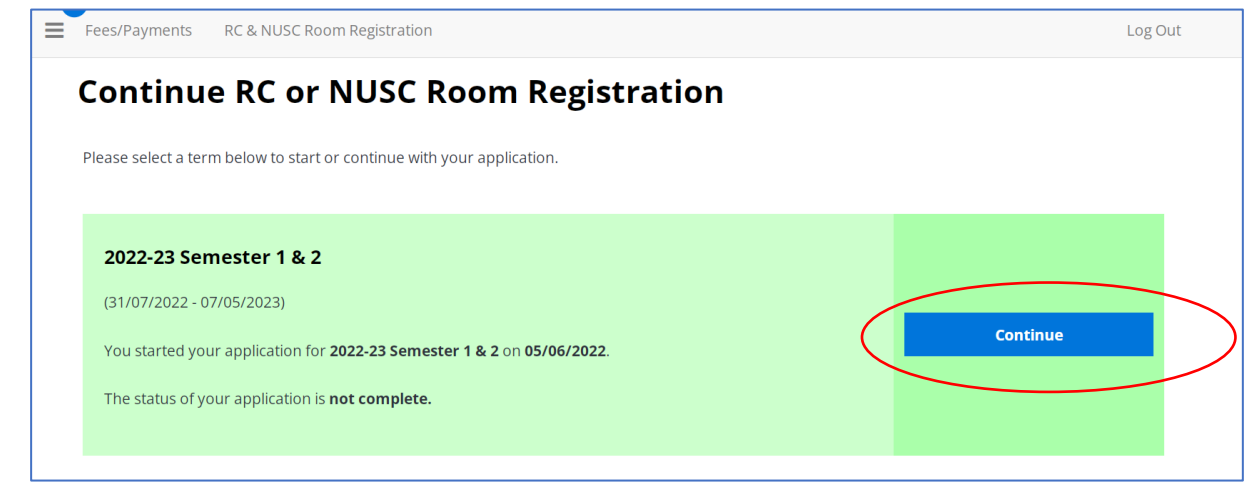

8. If you have not already uploaded your photo, you may upload here and click on 'Save & Continue' button.

| Recommended Image D       | imension: 640 x 480 pixels            |                                    |
|---------------------------|---------------------------------------|------------------------------------|
| Recommended Image Ty      | /pe: gif, jpg, jpeg and png           |                                    |
| Maximum Photo Size: 50    | 0Kb                                   |                                    |
| Current Photo:            |                                       |                                    |
| 3                         | Pelete                                | 1                                  |
|                           |                                       | Choose a file, or drag it he       |
| <b>/</b>                  |                                       |                                    |
| Click on the 'Save & Cont | inue' hutton below if you do not wish | to upload your photo at this point |

9. Enter your Next-of-Kin's email address. Click on 'Save & Continue' button.

|   | Fees/Payments RC & NUSC Room Registration                      |
|---|----------------------------------------------------------------|
|   |                                                                |
|   | Next-of-Kin Particulars                                        |
|   | vext-or-kin rarticulars                                        |
|   | Please update your next-of-kin's email address, if applicable. |
| , | Your Next-of-Kin Particulars                                   |
|   |                                                                |
| 2 | (YZ                                                            |
| I | Email Address                                                  |
|   |                                                                |

#### RCs or NUSC Room Registration Guide for Students with Halls, Houses or Residences Application

10. Please state any existing medical, mental health conditions, and/or physical disability. If you have supporting documents, you may upload them. Click on **'Save & Continue' button**.

| Health Declaration                                                                                                    |
|----------------------------------------------------------------------------------------------------|
| You are required to declare any existing medical, mental health conditions, and/or physical disability.                                                                                                    |
| This information will enable the University to develop a complete profile of an applicant and to determine whether he/she needs additional<br>resources during his/her hostel stay. The University however, does not guarantee the provision of special aid (pastoral, financial or otherwis<br>to any students. You may upload your supporting documents using the file upload function below. |
| Your Health Information                                                                                                    |
| Please state any existing medical, mental health conditions, and/or physical disability.                                                                                                    |
| Asthma                                                                                                    |
| File Upload                                                                                                    |
|                                                                                                    |
| Choose a file, or drag it here                                                                                                    |
|                                                                                                    |
| Save & Continue                                                                                                    |

11. Select **your preferred room type** by clicking on **'Add Preference' button**. Then, click on **'Save & Continue'** button after you have indicated all of your preferred room type.

| Administration User |                                                                                                    |                                                                                                    | 🤊 🎽 Edit Portal   🛓 👻   🛥               |
|---------------------|----------------------------------------------------------------------------------------------------|----------------------------------------------------------------------------------------------------|-----------------------------------------|
|                     | Fees/Payments RC & NUSC Room Regi                                                                                                    | stration                                                                                                    | Log Out                                 |
|                     | RC Room Preferenc                                                                                                    | es (RC4)                                                                                                    |                                         |
|                     | IMPORTANT NOTES:<br>The accommodation below is subjec<br>The offered room/apartment type m<br>Residents of the Residential College<br>applicable via a prepaid or "Psy-Ac-<br>Non-Graduating students will be in<br>during the offer acceptance period.<br>A part of University's after anagea<br>university' cag., health declaration.s<br>within the University or outside. | t to availability. Alternative accommodation may be offered if your preferences are not available,<br>ay be subjected to changes at any time prior to check-in due to unforseen circumstances.<br>are required to subscribe to a compulsory meal plan.<br>partments are not inclusive of utilities charges arising from the usage of air-con unit. A separate cha<br>ormed of their assigned colleges (college of Alice & Peter Tan or Tembusu College or Residential Col<br>ment mesures. Students staying at the hostels have to comply to the COVD-10 related instructions<br>left-isolating within the hostel for a specified period of time, undergoing swabbing or other medical<br>arc | rrge Is<br>lege 4)<br>from the<br>tests |
|                     | Order                                                                                                    | Add Free                                                                                                    | erence                                  |
|                     | 1                                                                                                    | Residential College 4, Single (6 bdrm v                                                                                                    |                                         |
|                     | 2                                                                                                    | Residential College 4, Single (Corridor, V                                                                                                    |                                         |
|                     | Please add at least 1 preferences.                                                                                                    |                                                                                                    |                                         |
|                     | Save & Continue                                                                                                    |                                                                                                    |                                         |
|                     |                                                                                                    |                                                                                                    | Terms of Use                            |

# RCs or NUSC Room Registration Guide for Students with Halls, Houses or Residences Application

12. Select your preferred 'Floor Gender Preference' and indicate your room preference, if any.

| Please select voi | ir preference from the d | ron down menu be     | low                    |                       |              |
|-------------------|--------------------------|----------------------|------------------------|-----------------------|--------------|
| Floor Gender Pre  | ference                  |                      |                        |                       |              |
| Mixed Gender F    | loor                     |                      | ~                      |                       |              |
| lf you have spec  | ial accommodation need   | ls due to serious me | edical reasons, you ma | ay indicate your roor | n preference |
| Room Preference   | e Request (if any)       |                      |                        |                       |              |
|                   |                          |                      |                        |                       |              |

13. Check your application summary. Click 'Save & Continue' button.

| Administration User |                                                                        |                                                |         | i ? 🎽 🥒 Edit Portal i 👗 👻 i 🗰 |
|---------------------|------------------------------------------------------------------------|------------------------------------------------|---------|-------------------------------|
|                     | Fees/Payments RC & NUSC Room Registration                              |                                                | Log Out |                               |
|                     |                                                                        |                                                |         |                               |
|                     | Upload Photo                                                           |                                                |         |                               |
|                     | Current Photo:                                                         |                                                |         |                               |
|                     | Delete                                                                 | <u>+</u>                                       |         |                               |
|                     |                                                                        | Choose a file, or drag it here                 |         |                               |
|                     |                                                                        |                                                |         |                               |
|                     | Next-Of-Kin Particulars                                                |                                                |         |                               |
|                     | Full Name                                                              |                                                |         |                               |
|                     | Fmail &ridress                                                         |                                                |         |                               |
|                     | Kina underen al underen all'historia                                   |                                                |         |                               |
|                     |                                                                        |                                                |         |                               |
|                     | Health Declaration                                                     |                                                |         |                               |
|                     | Please state any serious illness or physical disability that<br>Asthma | iou may have                                   |         |                               |
|                     |                                                                        |                                                |         |                               |
|                     | Room Type Preference                                                   |                                                |         |                               |
|                     | Order                                                                  | Room Preference                                |         |                               |
|                     |                                                                        |                                                |         |                               |
|                     | 1                                                                      | Residential Collège 4, Singlé (6 bdrm Apt, AC) |         |                               |
|                     | 2                                                                      | Residential College 4, Single (Corridor, AC)   |         |                               |
|                     |                                                                        |                                                |         |                               |
|                     |                                                                        |                                                |         |                               |
|                     | Floor Gender Preference                                                |                                                |         |                               |
|                     | Mixed Gender Floor                                                     |                                                |         |                               |
|                     |                                                                        |                                                |         |                               |
|                     | Room Preference (comments, if any)                                     |                                                |         |                               |
|                     |                                                                        |                                                |         |                               |
|                     | Print this Page                                                        |                                                |         |                               |
|                     |                                                                        |                                                |         |                               |
|                     | Save & Continue                                                        |                                                |         |                               |
|                     |                                                                        |                                                |         |                               |

RCs or NUSC Room Registration Guide for Students with Halls, Houses or Residences Application

14. Click 'Save & Continue' button.

| Begin<br>Application | <u>Personal</u><br><u>Particulars</u> | Upload<br>Photo | Next-of-Kin<br>Particulars | Health<br>Declaration | RC Room<br>Preferences<br>(RC4) | Floor<br>Gender<br>Preference | Application<br>Summary | Application<br>Fee Waived | Applicat<br>Statu       |
|----------------------|---------------------------------------|-----------------|----------------------------|-----------------------|---------------------------------|-------------------------------|------------------------|---------------------------|-------------------------|
| <b>_</b>             |                                       |                 |                            |                       |                                 |                               |                        |                           | _                       |
|                      | ation Fe                              | e Waiv          | /ed                        |                       |                                 |                               |                        |                           |                         |
| Payment of S         | GD 26.75 applicat                     | ion fee is not  | required as othe           | er arrangement        | s have been ma                  | de for this appl              | ication.               |                           |                         |
| ,                    | n "Save & Continu                     | ie" button to ( | complete the ap            | plication proces      | s. At the last ste              | p, kindly ensur               | e that your stat       | us in the "Appli          | cation Sta <sup>,</sup> |

15. At the Registration Status, the <u>Registration Status</u> is shown as '**Registration Completed**'.

| Fees/Payments                                                               | RC & NUSC Room Registration                                                                                                    | Log Out                |
|-----------------------------------------------------------------------------|----------------------------------------------------------------------------------------------------|------------------------|
|                                                                             |                                                                                                    |                        |
|                                                                             |                                                                                                    |                        |
| Registrat                                                                   | ion Status                                                                                                    |                        |
| Please submit a que                                                         | ery at www.hosteladmission.nus.edu.sg or call +65 6516 1384:                                                                                                    |                        |
| <ul> <li>If you have pa</li> <li>If you have pa<br/>you may incu</li> </ul> | aid the application fee and the registration status is not reflected as " <b>Registration Completed</b> " or<br>aid acceptance fee and the registration status is not reflected as " <b>Successful</b> ". (Note: Please refrain from mak<br>r unnecessary transaction charges.) | ing another payment as |
| Registration                                                                |                                                                                                    |                        |
| Term: 2022-23 Sem                                                           | iester 1 & 2                                                                                                    |                        |
| <b>Registration Statu</b>                                                   | s: Registration Completed                                                                                                    |                        |
| Received Date: 06/                                                          | 06/2022                                                                                                    |                        |
|                                                                             |                                                                                                    |                        |
|                                                                             |                                                                                                    |                        |
| Home                                                                        |                                                                                                    |                        |
|                                                                             |                                                                                                    |                        |
|                                                                             |                                                                                                    |                        |